# E-pakalpojuma "ATIS dati par savām zemes vienībām" lietošanas instrukcija

Lietošanas instrukcijā aprakstīta Valsts zemes dienesta (turpmāk – Dienests) portāla kadastrs.lv (turpmāk – Portāls) e-pakalpojuma "ATIS dati par savām zemes vienībām" (turpmāk – E-pakalpojums) izmantošana un veicamās darbības, lai sanemtu informāciju no Apgrūtināto teritoriju informācijas sistēmas (turpmāk - ATIS) par savas zemes vienības robežās dalēji vai pilnībā izvietotām apgrūtinātām teritorijām un objektiem, kam saskaņā ar Aizsargjoslu likumu noteiktas aizsargjoslas.

#### 🐕 k^dastrs.lv VZD e-pakalpojumi 🗙 Kadastra informācijas sistēma Elektroniskā nakalnojuma iznides termiņš norādīts darba dienās – d.d. Pakalpojuma gala cena ir atkarīga no izvēlētā pakalpojuma rezultāta saņemšanas veida (piem., elektroniski tiešsaistē vai papīra formā, ar/bez apliecinājuma (paraksta)). Valsts adrešu reģistrs \* rezultāti saņemami elektroniski tiešsaistē vai elektronisko datņu formā uzreiz pēc pakalpojuma apmaksas, t.sk., arhīva materiāli, kuri ir digitaizēti un nesatur ierobežotas pieejamības informāciju Kartes + Pieteikties konta izveidei Elektroniskie pakalpojumi Sanemt ATIS datus ATIS dati par savām zemes vienībām Mani pasütijumi VZD Saņemt Kadastra datus Palidziba + Pasütit pakalpoiumu Apskatīt tematiskās kartes, atlasīt un lejupielādēt datus Pieslēcīties ar + Saņemt vai pasūtīt arhīva materiālus 1 Latvija.lv

1.attēls "E-pakalpojuma lietošanas uzsākšana"

- 1. E-pakalpojums pieejams elektroniski identificētai:
  - fiziskai personai; •
  - juridiskai personai, kurai ar Dienestu ir noslēgts līgums par elektronisko pakalpojumu sanemšanu Portālā vai ir Portālā izveidots "Mans konts" (skatīt pakalpojuma aprakstu "Pieteikties juridiskās personas kadastrs.lv konta izveidei").

Portālam jāpieslēdzas kreisajā pusē, uzklikškinot uz pogas "Latvija.lv" un izvēloties vienu no portāla Latvija.lv piedāvātajiem autentifikācijas līdzekļiem (1. attēls (1)).

- 2. E-pakalpojums pieejams Portāla sadaļā "Elektroniskie pakalpojumi -> Portālā -> Saņemt ATIS datus -> ATIS dati par savām zemes vienībām" (1. attēls (2)).
- 3. Lai uzsāktu E-pakalpojuma lietošanu, uzklikšķiniet uz saites "Lietot", kas atrodas blakus Epakalpojuma nosaukumam (1. attēls (3)).

Ja Jūs Nekustamā īpašuma valsts kadastra informācijas sistēmā neesat reģistrēts kā īpašnieks, tiesiskais valdītājs vai lietotājs (t.i., Jums nepieder nekustamais īpašums) vai Jūsu īpašumā, tiesiskajā valdījumā vai lietošanā esošajā nekustamajā īpašumā nav nevienas zemes vienības, tad E-pakalpojums netiks uzsākts un, uzklikšķinot uz saites "Lietot", tiks attēlots paziņojums "Jūsu īpašumā / tiesiskajā valdījumā esošajos nekustamajos īpašumos nav nevienas zemes vienības!".

4. Lai iepazītos ar pakalpojuma aprakstu, uzklikšķiniet uz saites "Apraksts", kas atrodas blakus Epakalpojuma nosaukumam, un Jūs novirzīs uz pakalpojuma aprakstu portālā Latvija.lv (1. attēk (4)).

### II. E-pakalpojuma 1. solis: Zemes vienību, par kurām vēlaties saņemt ATIS datus, izvēle

5. E-pakalpojuma 1.solī Jums tiks attēlots saraksts ar visām zemes vienībām, kam Jūs atbilstoši Nekustamā īpašuma valsts kadastra informācijas sistēmas datiem esat reģistrēts kā nekustamā īpašuma īpašnieks, vai, ja tāda nav, tiesiskais valdītājs, vai, ja tāda nav, lietotājs.

### I. E-pakalpojuma lietošanas uzsākšana

| ATIS   | 6 dati par | savām zemes vienībām    | ×                   |                                                                                                    |
|--------|------------|-------------------------|---------------------|----------------------------------------------------------------------------------------------------|
|        | 1. Lūdz    | am atzīmēt zemes vienīl | bas no Jūsu īpašumā | / tiesiskajā valdījumā esošajiem īpašumiem, par kurām vēlaties saņemt ATIS datus (līdz 50 zemes vienībām). |
| -      |            | Kadastra numurs         | Nosaukums           | Administratīvā teritorija                                                                                  |
| 1)     | 🔽 🛙        | 98660020110             | Olmaņu meži         | Tārgales pagasts, Ventspils novads                                                                         |
|        |            | Z 98660020110           | -                   |                                                                                                    |
|        |            | <b>Z</b> 98660020111    | -                   |                                                                                                    |
| $\sum$ | Tālā       | k                       |                     |                                                                                                    |

2.attēls "Zemes vienību izvēle E-pakalpojuma 1.solī"

Jums jāizvēlas viena vai vairākas (līdz 50) zemes vienības, par kurām vēlaties saņemt ATIS datus. Veiciet atzīmi laukā pie izvēlētās zemes vienības kadastra apzīmējuma vai laukā pie nekustamā īpašuma kadastra numura, ja ATIS datus vēlaties saņemt par visām šajā nekustamajā īpašumā ietilpstošajām zemes vienībām (2.attēls (1)).

**Ievērībai!** E-pakalpojumā vienā reizē var pieprasīt datus **līdz 50 zemes vienībām**. Ja nepieciešami dati par vairāk zemes vienībām, E-pakalpojums jālieto atkārtoti.

Lai ātrāk sameklētu konkrētu zemes vienību, ko iekļaut sarakstā, E-pakalpojumā ir iespēja lietot funkciju "Atrast lapā", nospiežot uz klaviatūras taustiņu kombināciju "Ctrl+F" (Control Find) un datu laukā ierakstot zemes vienības kadastra apzīmējumu vai nekustamā īpašuma kadastra numuru/nosaukumu. Šādā veidā skats tiks novirzīts uz vietu sarakstā, kur atrodas meklētā zemes vienība vai nekustamais īpašums, kas tiks iekrāsots (3.attēls).

|             | U                       | Z 98440140052                    |                                   |                                               |
|-------------|-------------------------|----------------------------------|-----------------------------------|-----------------------------------------------|
|             | 🗆 耳 🤮                   | 98660020110                      | Olmaņu meži                       | Tārgales pagasts, Ventspils novads            |
|             |                         | Z 98660020110                    | -                                 |                                               |
|             |                         | Z 98660020111                    | -                                 |                                               |
|             |                         | Z 98660020112                    | -                                 |                                               |
|             |                         | Z 98660020113                    | -                                 |                                               |
|             |                         | Z 98660020114                    | -                                 |                                               |
|             |                         | Z 98660020115                    | -                                 |                                               |
|             |                         | Z 98660020116                    | -                                 |                                               |
|             |                         | Z 98660020117                    | -                                 |                                               |
| 98660020114 | ] Highlight <u>A</u> ll | Lie <u>l</u> o, mazo burtu atbil | stība 🗌 Match D <u>i</u> acritics | 🗌 Veselus <u>v</u> ārdus 1 no 1 atbilstības 🗙 |

3.attēls "Zemes vienību meklēšana E-pakalpojuma 1.solī"

6. Uzklikšķiniet uz pogas "Tālāk", lai turpinātu E-pakalpojuma lietošanu 2. solī (2. attēls (2)).

## III. E-pakalpojuma 2. solis: Saņemamo ATIS datu formāta izvēle

| VZD e-pakalpojumi 🗙 🛛 ATIS dati par savām zemes vienībām 🗙                                                       |  |
|----------------------------------------------------------------------------------------------------|--|
| 2. Lūdzam izvēlēties ATIS telpisko datu lejupielādes datnes formātu.                                             |  |
| <ul> <li>○ DGN *</li> <li>○ DWG *</li> <li>○ GML</li> <li>○ SHP</li> <li>○ GDB</li> <li>◎ PDF izdruka</li> </ul> |  |
| * - šajos formātos tiks eksportēta tikai ģeometrija.                                                             |  |
| 2 Ntpakal 3 Tālāk                                                                                                |  |

4.attēls "Saņemamo ATIS datu formāta izvēle E-pakalpojuma 2.solī"

7. E-pakalpojuma 2.solī Jums jāizvēlas formāts, kādā vēlaties saņemt ATIS datus (4.attēls (1)).

E-pakalpojums nodrošina datu saņemšanu šādos formātos:

- PDF (grafiskie dati un teksta informācija. Grafiskie dati nav piesaistīti koordinātu sistēmai);
   levērībai! Ja nav ĢIS/CAD programmatūras, tad datu saņemšanai iesakām izmantot PDF formātu.
- DGN un DWG (grafiskie dati, kas nodalīti līmeņos pēc ATIS datu klasifikatora koda);
- SHP, GML un GDB (grafiskie dati ar pievienotu teksta datu kopu).
- 8. Jums ir iespēja atgriezties uz E-pakalpojuma 1.solī, nospiežot pogu "Atpakaļ" (4.attēls (2)).
- 9. Nospiediet pogu "Tālāk" (4.attēls (3)), lai pabeigtu E-pakalpojuma lietošanu.

| VZD e-pakalpojumi 🗙 ATIS dati par savām zemes vienibām 🗶                                                                                                    |  |  |  |  |  |  |  |  |  |  |
|----------------------------------------------------------------------------------------------------|--|--|--|--|--|--|--|--|--|--|
|                                                                                                    |  |  |  |  |  |  |  |  |  |  |
|                                                                                                    |  |  |  |  |  |  |  |  |  |  |
| Paldies par pakalpojuma izmantošanu!                                                                                                    |  |  |  |  |  |  |  |  |  |  |
| Sagatavotie dati būs pieejami Jūsu kadastrs.lv portāla sadaļā "Mans konts" pie atbilstošā notikuma. Datu sagatavošana, atkarībā no to sarežģītības un apjoma, var aizņemt līdz pat vairākām stundā |  |  |  |  |  |  |  |  |  |  |
| tādēļ lūdzam periodiski pārbaudīt at <u>b</u> ilstošā notikuma statusu "Mans konts" - datnes parādisies, tiklīdz tās tiks uzģenerētas.                                                             |  |  |  |  |  |  |  |  |  |  |
| Šī pakalpojuma numurs: <u>57495 </u> 1                                                                                                    |  |  |  |  |  |  |  |  |  |  |
|                                                                                                    |  |  |  |  |  |  |  |  |  |  |

5. attēls "E-pakalpojuma lietošanas pabeigšana"

 Pēc pogas "Tālāk" nospiešanas Jums ekrānā tiks attēlota informācija par E-pakalpojumam piešķirto identifikatoru jeb numuru (5. attēls (1)), uz kura uzklikšķinot, varēsiet redzēt ierakstu par pieprasīto E-pakalpojumu.

### IV. E-pakalpojuma izpildes rezultātā sagatavoto ATIS datu saņemšana

| E-pakalpojumu vēsture |                                                                                                    |  |  |                   |                                          |             |          |                   |                                           |                         |  |  |  |
|-----------------------|----------------------------------------------------------------------------------------------------|--|--|-------------------|------------------------------------------|-------------|----------|-------------------|-------------------------------------------|-------------------------|--|--|--|
| E-pakalpojumu vēsture |                                                                                                    |  |  |                   |                                          |             |          |                   | Mani pasūtījumi VZD 🧠 Meklēt 📳 Atskaite 🕜 |                         |  |  |  |
| Apskatiet informac    | Apskatet informäcju par veiem Jūsu telkaistē veiktajiem pakalpoljumiem kadastra, k, kā arī uzreiz saņemiet pakalpoljuma taplides gala razulātu. |  |  |                   |                                          |             |          |                   |                                           |                         |  |  |  |
| E-pakalpojuma<br>ID   | Klienta<br>piešķirtais nr.                                                                                                    |  |  | Izveidošanas 🚽    | Pakalpojuma nosaukums                    |             |          | Izmaiņu<br>datums |                                           | Saistītie<br>pasūtījumi |  |  |  |
| 38907                 | Labot                                                                                                    |  |  | 01.11.2022. 15:43 | E-pakalpojumi: ATIS<br>dati par savām ZV | 84960070241 | Pabeigts | 01.11.20          |                                           |                         |  |  |  |
|                       |                                                                                                    |  |  |                   |                                          |             |          |                   |                                           |                         |  |  |  |

6.attēls "Ieraksts par E-pakalpojumu sadaļā "Mans konts""

- 11. Datu sagatavošanas laiks ir atkarīgs no pieprasīto datu apjoma un var ilgt vairākas stundas. Šajā laikā E-pakalpojuma statuss ir "Apstrādē". Sagatavotos datus var saņemt Portāla sadaļā "Mans konts" -> "E-pakalpojumu vēsture" pie attiecīgā E-pakalpojuma ieraksta ar statusu "Pabeigts", uzklikšķinot uz ikonas "Datnes" (6.attēls (1)).
- 12. Atverot datni PDF formātā aktivizējiet ikonu " ("Slāņi" (Layers); 7.attēls (1)), lai varētu pieslēgt/atslēgt konkrētus slāņus, identificēt ATIS objektus/apgrūtinātās teritorijas (7.attēls (2)) un pārlūkot ATIS datu sniedzēju nosaukumus (7.attēls (3)).

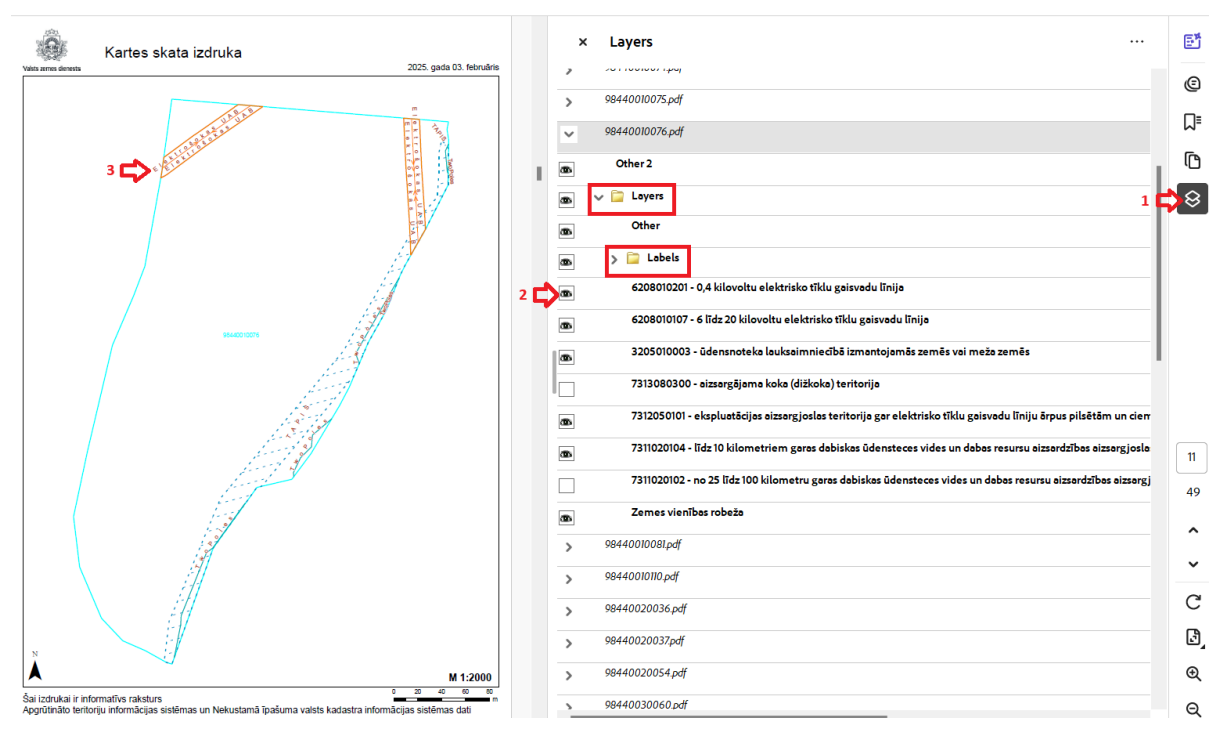

7.attēls "Darbības ar kartes slāņiem PDF formāta izdrukā"

- 13. ATIS apgrūtināto teritoriju un aizsargjoslu izraisošo objektu saraksts un apzīmējumi pieejami šeit: https://www.vzd.gov.lv/lv/media/3551/download
- 14. Izdrukā identificējot ATIS objektus/ apgrūtinātās teritorijas (7.attēls (2)), vispārīgu ieskatu par to veidiem un kodiem var skatīt Dienesta tīmekļvietnē: <u>ATIS datu un Kadastra apgrūtinājumu klasifikators | Valsts zemes dienests</u>.